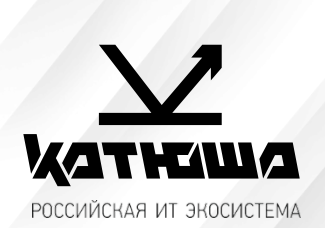

| 1. | № документа         |  |
|----|---------------------|--|
|    | 230112-1            |  |
| 2. | Версия              |  |
|    | 1.0                 |  |
| З. | Модель оборудования |  |
|    | Катюша М348         |  |

## <u>Сканирование через почтовый ящик Mail.Yandex.ru</u>

## 1. Необходимо подготовить аккаунт Яндекс для отправки через него писем:

- 1.1. Настройте ящик
  - 1.1.1. Откройте раздел «Почтовые программы» в настройках Яндекс Почты.
  - 1.1.2. Выберите опции [С сервера imap.yandex.ru по протоколу IMAP] и [Пароли приложений и OAuth- токены].
  - 1.1.3. Сохраните изменения.
- 1.2. Создайте пароль приложения
  - 1.2.1. Откройте страницу Управление аккаунтом.
  - 1.2.2. В разделе Пароли и авторизация выберите Включить пароли приложений. Подтвердите действие и нажмите Создать новый пароль.

Если вы включили двухфакторную аутентификацию, просто нажмите Создать пароль приложения.

- 1.2.3. Выберите тип приложения Почта.
- 1.2.4. Придумайте название пароля, например укажите название приложения, для которого вы создаете пароль. С этим названием пароль будет отображаться в списке.
- 1.2.5. Нажмите кнопку Создать. Пароль приложения отобразится во всплывающем окне.

Ограничение. Созданный пароль можно увидеть только один раз. Если вы ввели его неправильно и закрыли окно, удалите текущий пароль и создайте новый.

## 2. Настройте аппарат

адрес почтового сервера — *smtp.yandex.ru*; защита соединения — *SSL*;

nopm — **465**;

Для доступа к почтовому серверу укажите ваш логин и пароль приложения. Используйте тот пароль, который вы создали для почтового приложения на предыдущем шаге.

Настройки сканирования по SMTP в аппарате КАТЮША M348: [Настройка]-[Сеть]-[Передача эл-почты]

| катнаша <sub>Выйти</sub>               | 1                            |                    |
|----------------------------------------|------------------------------|--------------------|
| Web Monitor                            | Главная                      | Адресная книга     |
| ▶ Передача ^                           | Передача эл-почты            |                    |
| Получение                              |                              |                    |
| Настройки печати отчета                | Имя пользователя             | Ivanov@yandex.ru   |
| <ul> <li>Безопасность факса</li> </ul> | Адрес сервера SMTP           | : smtp.yandex.ru   |
|                                        | Адрес электронной почты SMTP | : Ivanov@yandex.ru |
| интернет-факс                          | Пароль SMTP                  | :                  |
| • Печать                               | Безопасность SMTP            | : SSL ~            |
| • Сеть                                 | Порт SMTP                    | : 465              |
| Проводная сеть                         | настройки                    |                    |
| Передача эл-почты                      |                              |                    |
| Оповещение о состояни                  |                              |                    |